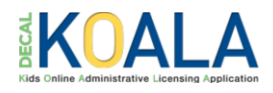

## **KOALA POWER Application Instructions**

- 1. After logging in with your DECAL KOALA account, review the POWER Supplemental Payments information on the main page.
- 2. To begin the application process, click **POWER: Providing Our Workforce Essential Recognition Supplemental Payments Application**.

| <b>Kids Online Administrative Licensing Application</b>                                                                                                    |                                                   | FR-00001   Jane Austen N                          |  |  |  |  |
|----------------------------------------------------------------------------------------------------|---------------------------------------------------|---------------------------------------------------|--|--|--|--|
| 🖀 Facility Update License Fee Enfo                                                                                                    | prcement Actions Manage POI Notices License Certi | ficate Background Check Required Reporting Emails |  |  |  |  |
| Austen, Jane                                                                                                    |                                                   | FR-0000                                           |  |  |  |  |
| POWER Supplemental Payments are available to Georgia's early care and education (ECE) professionals working in Georgia Department of Early Care and (DECAL) licensed child care programs, Department of Defense (DOD) programs, Early Head Start and Head Start programs, or Georgia's Pre-K lead and as teachers in public schools. POWER Payments are intended to support ECE professionals working directly with children and their families.<br>Each eligible program must submit an application and submit required information for each staff member/employee for individuals to be eligible.<br>Applications must be submitted by 6:00 p.m. on Jun 11, 2021. |                                                   |                                                   |  |  |  |  |
|                                                                                                    | Mailing Address                                   |                                                   |  |  |  |  |

3. The Power Application displays. Review the application important dates, eligibility requirements, and instructions.

| From May 17, 2021 eligible programs will be able to<br>staff member/employee. Applications will close at 6<br>for individual staff members/employees to receive p                                                                                                    | apply by completing the program application and prov<br>00 PM on Jun 11, 2021. Programs must provide all re<br>ayments.                                                                                                    | iding the required information for each eligible<br>quired information and documentation in order                                                                                                    |
|----------------------------------------------------------------------------------------------------|----------------------------------------------------------------------------------------------------|----------------------------------------------------------------------------------------------------|
| Who is eligible to receive the \$1,000 workforce I<br>The Early Childhood Professionals Bonus is availab<br>Care and Learning (DECAL) licensed child care pro-<br>Georgia's Pre-K lead and assistant teachers in public<br>families.                                                                                        | oonus?<br>ole to Georgia's early care and education (ECE) profes<br>grams, Department of Defense (DOD) programs, Earl<br>ic schools. The bonus is intended to support ECE prof                                                                                                    | sionals working in Georgia Department of Early<br>y Head Start and Head Start programs, or<br>fessionals working directly with children and thei                                                                                                    |
| Please refer to the link below for application instruc<br>sections in accordance with the directions. All applie                                                                                                    | tions. This application can be saved before being subr<br>cations must be submitted by 6:00 PM on Jun 11, 202 <sup>-</sup>                                                                                                    | nitted, so please be sure to complete all relevant<br>1.                                                                                                    |
| Examples of eligible positions include:<br>• Child Care Center Assistant Teacher<br>• Child Care Center Assistant Director<br>• Child Care Center Bus Driver<br>• Child Care Center Cook/Nutrition Staff<br>• Child Care Center Custodian/Janitorial<br>Staff<br>• Child Care Center Director<br>• Child Care Center Family | <ul> <li>Child Care Center Floater</li> <li>Child Care Center Teacher</li> <li>Early Head Start/Head Start Assistant<br/>Teacher</li> <li>Early Head Start/Head Start Directors</li> <li>Early Head Start/Head Start Family and<br/>Community Engagement Direct Service<br/>Staff</li> <li>Early Head Start/Head Start Home-</li> </ul> | <ul> <li>Early Head Start/Head Start Lead<br/>Teacher</li> <li>Family Child Care Learning Home<br/>Provider</li> <li>Family Child Care Learning Home<br/>Teacher or Aide</li> <li>Georgia's Pre-K Assistant Teacher<br/>(private or public)</li> <li>Georgia's Care-K Lead Teacher (private</li> </ul> |

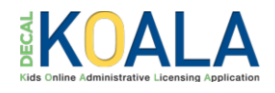

| Employees                                                                                                    |                                                                                                    |                                                                                                    |                                                                                                    |
|----------------------------------------------------------------------------------------------------|----------------------------------------------------------------------------------------------------|----------------------------------------------------------------------------------------------------|----------------------------------------------------------------------------------------------------|
| Enter the required enrollment info<br>each eligible employee.                                                                                                    | prmation for each eligible staff me                                                                                                    | mber, then submit the online application.                                                                                                    | Click Generate Affidavit below for                                                                                                    |
| Each employee/staff member r<br>Must have been employee<br>Must work on site at least<br>Must be a United States of<br>Immigration and Nationali<br>immigration agency.<br>Must provide documentat<br>Must have an account in t<br>Corporate or district level<br>Individuals completing vol<br>Contractors who work for | nust do the following:<br>I no later than Apr 05, 2021.<br>20 hours per week.<br>itizen, legal permanent resident o<br>ty Act with an alien registration nu<br>on of lawful presence and employ<br>he Georgia Professional Develop<br>staff working in a central office are<br>unteer work, practicums, substitut<br>a staffing service and are not dire | f the United States, or a qualified alien o<br>mber issued by the Department of Home<br>rment and a notarized verification of lawf<br>ment System (GaPDS) and have a valid<br>e not eligible.<br>te assignments, and internships are not elig<br>ct employees of the program are not elig | r non-immigrant under the Federal<br>eland Security or other federal<br>ful presence and employment document.<br>GaPDS number.<br>eligible.<br>jible. |
| 左 View Employee                                                                                                    | C Edit Employee                                                                                                    | Returned – Upload                                                                                                    | 🖨 Generate Affidavit                                                                                                    |
| Delete Employee                                                                                                    | O Undo-Delete Employee                                                                                                    | Documents                                                                                                    |                                                                                                    |
| ~~~~~~~~~~~~~~~~~~~~~~~~~~~~~~~~~~~~~~                                                                                                    |                                                                                                    | ~~~~~~~~~~~~~~~~~~~~~~~~~~~~~~~~~~~~~~~                                                                                                    | Come Search                                                                                                    |

4. Complete the Employees section per your program type.

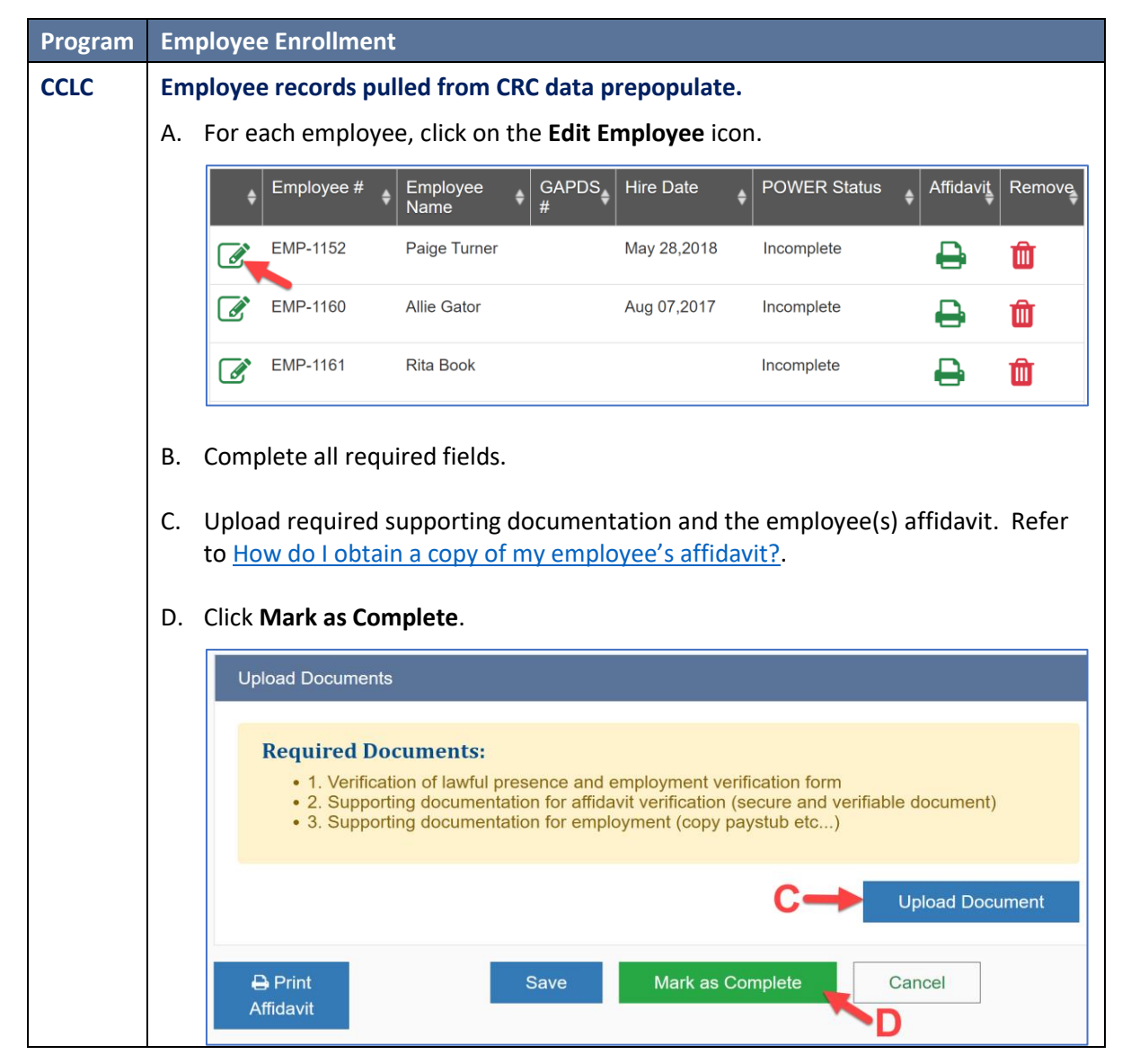

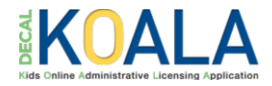

| Program | Emp  | oloyee Enrollme                          | nt                                                        |                              |                             |                                                                                                    |
|---------|------|------------------------------------------|-----------------------------------------------------------|------------------------------|-----------------------------|----------------------------------------------------------------------------------------------------|
|         | E.   | Continue to <u>Ste</u>                   | <u>o 5</u> .                                              |                              |                             |                                                                                                    |
| FCCLH   | Prov | vider record(s) p                        | oulled from CRC d                                         | ata prepopulate              |                             |                                                                                                    |
|         | А.   | To add addition<br>Employee/Staff        | al employees or st<br>Member.                             | aff who have a C             | CRC record, clic            | ck <b>Add</b>                                                                                                    |
|         |      | View Employee<br>Delete Employee         | C Edit Employee<br>C Undo-Delete Employe                  | Ł Returned – Uj<br>e         | pload Documents             | Generate Affidavit<br>dd Employee/Staff Member<br>Search:                                                                                                    |
|         |      | Employee # EMP-1152 F                    | imployee Name 🔶 🕯                                         | GAPDS #                      | POWER Status     Incomplete | Affidavit Removation Removation Removatin Removation Removation Removation Removation Removation |
|         | В.   | On the 'POWER<br>the Power Appli         | – Add Employees<br>cation.                                | ' page, select the           | employee(s)                 | you want to add to                                                                                                    |
|         | C.   | Click Add to PO                          | WER Application.                                          |                              |                             |                                                                                                    |
|         |      | POWER - Ad<br>POWER-118                  | d Employees                                               |                              |                             |                                                                                                    |
|         |      | Edmond, Vickie L                         |                                                           |                              |                             | FR-18291 🔫                                                                                                    |
|         |      | Select Employees                         |                                                           |                              |                             |                                                                                                    |
|         |      | Select all the empl<br>completed backgro | oyees that you want to add for<br>ound check application. | this POWER application. If s | someone is not listed, co   | nfirm that they have a                                                                                                    |
|         |      | Select Name                              |                                                           |                              |                             | Date of Birth                                                                                                    |
|         |      | B Daffy Duck                             | •                                                         |                              |                             | Nov 19, 1941                                                                                                    |
|         |      | Rita Book                                |                                                           |                              |                             | Oct 27, 1976                                                                                                    |
|         |      |                                          | C Add to F                                                | POWER Application            | Cancel                      |                                                                                                    |
|         | D.   | Once all employ employee.                | ees are added, cli                                        | ck on the <b>Edit En</b>     | <b>nployee</b> icon n       | ext to each                                                                                                    |
|         |      | Employee #                               | ♦ Employee<br>Name                                        | DS <sub>€</sub> Hire Date _  | POWER Status                | Affidavit Remove                                                                                                    |
|         |      | EMP-1152                                 | Paige Turner                                              | May 28,2018                  | Incomplete                  | 🖶 🏛                                                                                                    |
|         |      | EMP-1160                                 | Allie Gator                                               | Aug 07,2017                  | Incomplete                  | 🖶 🏛                                                                                                    |
|         |      | EMP-1161                                 | Rita Book                                                 |                              | Incomplete                  | 🖶 🛍                                                                                                    |

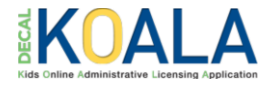

| Program                                                  | Employee Enrollment                                                                                                    |
|----------------------------------------------------------|----------------------------------------------------------------------------------------------------|
|                                                          | <ul> <li>E. Complete all required fields.</li> <li>F. Upload required supporting documentation and the employee(s) affidavit. Refer to How do Lobtain a copy of my employee's affidavit?.</li> </ul>                                                                                                    |
|                                                          | G. Click Mark as Complete.                                                                                                    |
|                                                          | Required Documents:<br>• 1. Verification of lawful presence and employment verification form<br>• 2. Supporting documentation for affidavit verification (secure and verifiable document)<br>• 3. Supporting documentation for employment (copy paystub etc)                                                                                                    |
|                                                          | F                                                                                                    |
|                                                          | Affidavit                                                                                                    |
|                                                          | H. Continue to <u>Step 5</u> .                                                                                                    |
| DOD,<br>GAHS,<br>GAEHS,<br>TECH,<br>UNIV,<br>-or-<br>OTH | <ul> <li>Non-Licensed Facility Employees are not prepopulated.</li> <li>A. Click Add Employee/Staff Member.</li> <li>Immigration agency.</li> <li>Must provide documentation of lawful presence and employment and a notarized verification of lawful presence and employment document.</li> <li>Must have an account in the Georgia Professional Development System (GaPDS) and have a valid GaPDS number.</li> <li>Corporate or district level staff working in a central office are not eligible.</li> <li>Individuals completing volunteer work, practicums, substitute assignments, and internships are not eligible.</li> <li>Contractors who work for a staffing service and are not direct employees of the program are not eligible.</li> <li>View Employee</li></ul> |
|                                                          | B. The 'POWER – Add Employees' page displays.                                                                                                    |
|                                                          | C. Complete all required fields.                                                                                                    |
|                                                          | D. Upload required supporting documentation and the employee(s) affidavit. Refer<br>to <u>How do I obtain a copy of my employee's affidavit?</u> .                                                                                                    |
|                                                          | E. Click Mark as Complete.                                                                                                    |

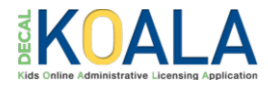

| Program | Em | ployee Enrollment                                                                                                    |
|---------|----|----------------------------------------------------------------------------------------------------|
|         |    | Upload Documents                                                                                                    |
|         |    | <ul> <li>Required Documents:</li> <li>1. Verification of lawful presence and employment verification form</li> <li>2. Supporting documentation for affidavit verification (secure and verifiable document)</li> <li>3. Supporting documentation for employment (copy paystub etc)</li> </ul> |
|         |    | D                                                                                                    |
|         |    | Affidavit                                                                                                    |
|         | F. | If needed, add additional employees.                                                                                                    |
|         | G. | Once all employees have been added, continue to <u>Step 6</u> .                                                                                                    |

5. If an employee no longer works at the location or does not meet the POWER Supplemental Payments requirements, click on the **Delete Employee** icon to disable the employee.

| ŧ | Employee # | Employee<br>Name | GAPDS <sub>€</sub><br># | Hire Date 🍦 | POWER Status | Affidavit | Remove |
|---|------------|------------------|-------------------------|-------------|--------------|-----------|--------|
| Ø | EMP-1152   | Paige Turner     | 12340                   | May 28,2018 | Complete     | ₽         | Û      |
| Ø | EMP-1160   | Allie Gator      | 2003                    | Aug 07,2017 | Complete     | ₽         | Û 🔶    |
| ľ | EMP-1161   | Rita Book        |                         |             | Incomplete   | ₽         | Û      |

**Note**: If the employee needs to be re-added, click on the **Undo-Delete Employee** (5) icon.

6. Complete the Application Information section.

| Total number of staff | Total number of staff | Have any of your employees received a scholarship or  |
|-----------------------|-----------------------|-------------------------------------------------------|
| employed 20 or more   | employed less than 20 | bonus payment from a DECAL Scholar Program in the las |
| hours per week:       | hours per week:       | 12 months?                                            |
| 3                     | 1                     | ◎ Yes<br>○ No                                         |

Bright from the Start  $\ensuremath{\ensuremath{\texttt{G}}}$  : Georgia Department of Early Care and Learning

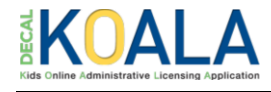

Note (1): The number entered in the Total number of staff employed 20 or more hours per week field must equal the number of completed employees with a Yes response to Employed at least 20 hours per week.

Note (2): The number entered in the Total number of staff employed less than 20 hours per week field must equal the number of completed employees with a No response to Employed at least 20 hours per week.

#### 7. Click Continue to Submit.

| Application Information                                              |                                                                        |                                                                                                    |  |
|----------------------------------------------------------------------|------------------------------------------------------------------------|----------------------------------------------------------------------------------------------------|--|
| Total number of staff<br>employed 20 or more<br>hours per week:<br>3 | Total number of staff<br>employed less than 20<br>hours per week:<br>1 | Have any of your employees received a scholarship or<br>bonus payment from a DECAL Scholar Program in the last<br>12 months?<br>Yes<br>No |  |
|                                                                      | Save Cancel                                                            | Continue to Submit                                                                                                    |  |

**Note**: Employees must have a power status of **Complete** or marked as deleted to successfully **Continue to Submit**.

- 8. Read the Power Application agreement.
- 9. Prior to submitting the application, you must do the following:
  - (a) Acknowledge the POWER payment requirements by checking all the check boxes. and -
  - (b) Enter an electronic signature.

|     | By submitting this Application for Providing Our Workforce Essential Recognition (POWER) Supplemental Payments made available through the<br>Georgia Department of Early Care and Learning and/ or accepting funds distributed pursuant to this Application, the undersigned certifies and agree<br>to the following terms (Please check all):                                                                                                    |  |  |  |
|-----|----------------------------------------------------------------------------------------------------|--|--|--|
|     | The undersigned is a duly authorized representative of the provider submitting this application (hereinafter "Provider").                                                                                                    |  |  |  |
|     | The Provider is either a Child Care Learning Center licensed by DECAL or DOD, a Family Child Care Learning Center licensed by DECAL or DO an exempt Georgia Head Start or Early Head Start program or a Georgia's Pre-K Program provider.                                                                                                    |  |  |  |
|     | Each staff member for which I am submitting an application is eligible for this bonus and meets each of the following qualifications:                                                                                                    |  |  |  |
|     | The Staff Member is an early care and education (ECE) professional working in either a Georgia Department of Early Care and Learning (DECAL) licensed child care program, a Department of Defense (DOD) Program, an Early Head Start Program, a Head Start Program OR is a Georgia Pre-K Lead or Assistant Teacher.                                                                                                    |  |  |  |
|     | The Staff Member has been employed by this Provider for at least six week prior to submitting this application.                                                                                                    |  |  |  |
| a - | The Staff Member has worked onsite at the Provider's program for at least 20 hours per week, excluding any time the Staff Member was doing volunteer work, doing substitute assignments, or working on an unpaid practicum or an internship.                                                                                                    |  |  |  |
|     | The Staff Member was not corporate or district level staff working in a central office.                                                                                                    |  |  |  |
|     | The Staff Member was not a contractor working for a staffing service.                                                                                                    |  |  |  |
|     | I understand and agree that funds received pursuant to this Application are subject to repayment, reclaim and recapture if any information provid<br>in the application is found to be false or misleading.                                                                                                    |  |  |  |
|     | I understand that it is a felony in Georgia to make a false statement, or to make or use a false writing or document in any matter involving a government agency pursuant to O.C.G.A. § 16-10-20.                                                                                                    |  |  |  |
|     | By entering your name Jane Austen as an electronic signature, you affirm that the information entered on the above                                                                                                    |  |  |  |
|     | POWER supplemental Payment Application is true to the best of your knowledge pursuant to O.C.G.A. 16-10-20. Also understanding that initiation this process does not guarantee that payments will be issued. You further acknowledge that this document executed by electronic signature shall b considered as an original signature for the purpose of being screened for this payment and shall have the same force and effect as an original signature. |  |  |  |
|     | Submit                                                                                                    |  |  |  |

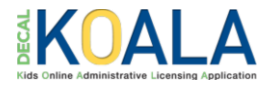

#### 10. Click Submit.

**Note**: The Submit button will not activate if any checkboxes are not checked or the signature is not entered.

11. An application submission confirmation message displays.

| Kids Online Administrative Licensing Application                                                                                                    | FR-00001 ∣ Jane Austen <del>▼</del>                                                                             |
|----------------------------------------------------------------------------------------------------|----------------------------------------------------------------------------------------------------|
| Facility Update Apply for Exemption Emails                                                                                                    |                                                                                                    |
| Thank you for your submission of the POWER Supplement Payments application. You Applications will be processed once the POWER application period has closed and yo additional action is necessary for your employees and staff to receive the \$1000 paym please email supplementalpayments@decal.ga.gov | ur submission number is POWER-39.<br>ou will be notified at that time if any<br>nent. If you have any questions |
| Continue                                                                                                    |                                                                                                    |
|                                                                                                    |                                                                                                    |

**IMPORTANT**: You **MUST** receive a confirmation from DECAL to have a valid application and receive a payment. If you do not receive a confirmation message and email summary for your application, the application did not go through and was not received by DECAL. No exceptions will be made.

12. On the submission confirmation, click **Continue**. The main KOALA page displays.

#### 13. Click POWER: Providing Our Workforce Essential Recognition Supplemental Payments Application.

14. Employees submitted for consideration display a POWER Status of "Submitted for Eligibility Review".

| \$<br>Employee # 🝦 | Employee<br>Name | GAPDS <sub>ફ</sub><br># | Hire Date 🔶 | POWER Status                     | <b>♦</b> Affidavi <u>t</u> | Remove |
|--------------------|------------------|-------------------------|-------------|----------------------------------|----------------------------|--------|
| EMP-1152           | Paige Turner     | 12340                   | May 28,2018 | Submitted for Eligibility Review |                            |        |
| EMP-1160           | Allie Gator      | 2003                    | Aug 07,2017 | Submitted for Eligibility Review |                            |        |
| EMP-1161           | Rita Book        |                         |             | Incomplete                       |                            | C      |

15. Employees with a POWER Status of "Submitted for Eligibility Review" will be reviewed by DECAL. Employee records that are determined to be eligible by DECAL will be sent to Care Solutions each day to continue the POWER payment process.

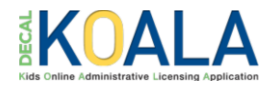

### **POWER Frequently Asked Questions**

#### Q. How do I apply for POWER?

A. To access the POWER application (beginning May 17, 2021), log in to your DECAL KOALA account at <a href="https://decalkoala.com/">https://decalkoala.com/</a> and click on POWER: Providing Our Workforce Essential Recognition Supplemental Payments Application.

#### Q. How long do I have to apply?

A. The application will be open and available to eligible providers from May 17, 2021 at 12:01 a.m. until June 11, 2021 at 6:00 p.m.

#### Q. Who is eligible to apply?

A. Georgia's early care and education (ECE) professionals working in Georgia Department of Early Care and Learning (DECAL) licensed child care programs, Department of Defense (DOD) programs, Early Head Start and Head Start programs, or Georgia's Pre-K lead and assistant teachers in public schools that have a status of "Open" in their DECAL KOALA account are eligible to apply.

# Q. If I cannot complete my employee records in one sitting, will I be able to save the information and come back to where I left off?

A. Yes. On the 'POWER - Employee Detail' page, scroll to the bottom and click **Save**. A saved successfully message displays verifying information you entered or updated was successfully saved.

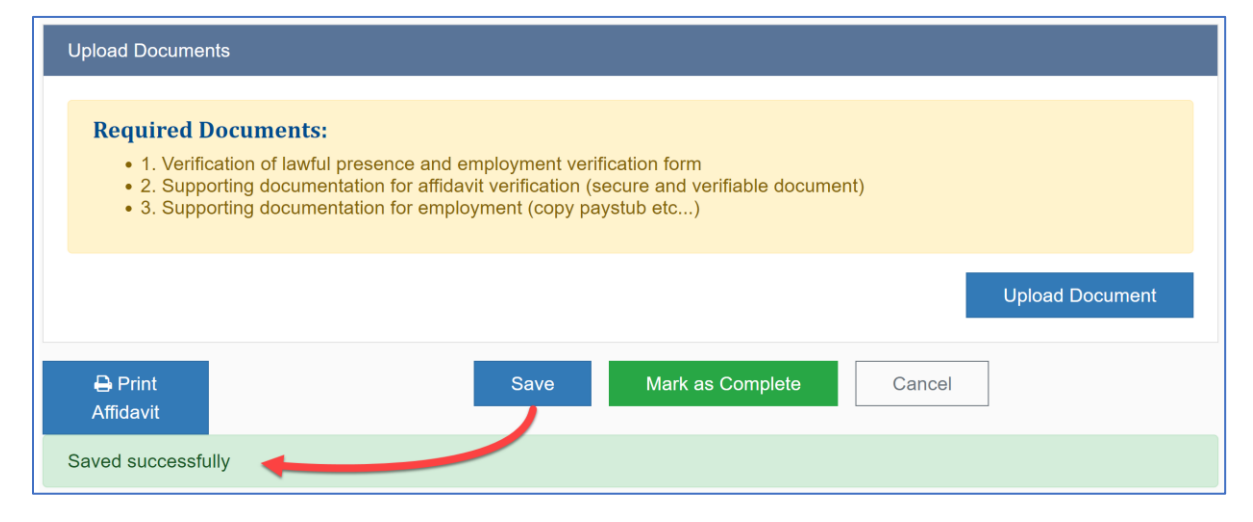

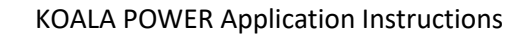

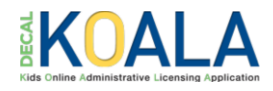

#### Q. How do I obtain a copy of my employee's affidavit?

- A. You can generate each employee's affidavit via the following two locations:
  - Employee section on the 'Power Application' page.

| \$ | Employee # 🍦 | Employee<br>Name | GAPDS<br># | Hire Date 🍦 | POWER Status 🍦 | Affidavit | Remove |
|----|--------------|------------------|------------|-------------|----------------|-----------|--------|
|    | EMP-1152     | Paige Turner     |            | May 28,2018 | Incomplete     | ₽         | Û      |
|    | EMP-1160     | Allie Gator      |            | Aug 07,2017 | Incomplete     |           | Û      |
| Ø  | EMP-1161     | Rita Book        |            |             | Incomplete     | ₽         | Û      |

• Bottom of the 'POWER - Employee Detail' page.

| Upload Documents                                                                                                    |      |                  |                 |  |  |
|----------------------------------------------------------------------------------------------------|------|------------------|-----------------|--|--|
| Required Documents:<br>• 1. Verification of lawful presence and employment verification form<br>• 2. Supporting documentation for affidavit verification (secure and verifiable document)<br>• 3. Supporting documentation for employment (copy paystub etc) |      |                  |                 |  |  |
|                                                                                                    |      |                  | Upload Document |  |  |
| ⊖ Print<br>Affidavit                                                                                                    | Save | Mark as Complete | Cancel          |  |  |

- Q. I received an email that one or more of my POWER Supplemental Payments employee records was returned. What should I do?
- A. If an employee record was returned, complete the following steps:
  - 1. Navigate to DECAL KOALA and log in. An urgent message displays:

| Austen, Jane                                                                                                    | FR-00001                                                     |
|----------------------------------------------------------------------------------------------------|--------------------------------------------------------------|
| URGENT:                                                                                                    |                                                              |
| One or more of your POWER Supplemental payments employee records have been returned. Please re<br>updated documentation as requested. Applications must be resubmitted within 5 days.                                                                                                    | eview and send                                               |
| POWER Supplemental payments are being processed for Georgia's early care and education (ECE) pro-<br>working in Georgia Department of Early Care and Learning (DECAL) licensed child care programs, Dep<br>Defense (DOD) programs, Early Head Start and Head Start programs, or Georgia's Pre-K lead and ass<br>in public schools. POWER Payments are intended to support ECE professionals working directly with c | ofessionals<br>lartment of<br>istant teachers<br>hildren and |

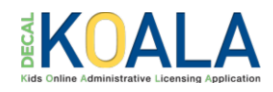

- 2. Click on POWER: Providing Our Workforce Essential Recognition Supplemental Payments Application.
- 3. Scroll down to the Employee section and click on the Returned Upload Documents icon.

|   | \$ | Employee # | Employee Name | GAPDS # <del>\$</del> | Hire Date   | POWER Status   | Affidavit | Remove |
|---|----|------------|---------------|-----------------------|-------------|----------------|-----------|--------|
|   |    | EMP-1101   | Nick Fury     | 1047865               | Nov 02,2020 | POWER Eligible |           |        |
| - | 1  | EMP-1102   | Forrest Gump  | 45376                 | Oct 05,2020 | Returned       | ₽         |        |

4. The 'POWER- Employee Detail' page displays with a Return Reason.

| POWER - Employee Detail                                   |                                  |  |  |  |
|-----------------------------------------------------------|----------------------------------|--|--|--|
| EMP-1102                                                  | <b>Employee Status: Returned</b> |  |  |  |
| Return Reason<br>• Employment Verification – Insufficient |                                  |  |  |  |
| Forrest Gump                                              | GaPDS #: 45376                   |  |  |  |
| Forrest Gump                                              | GaPDS #: 45376                   |  |  |  |

- 5. Make the required corrections and click **Submit**.
- 6. If needed, update the Application Information section, and then click **Continue to Submit**.
- 7. Acknowledge the POWER payment requirements by checking **all** the check boxes, enter an electronic signature, and click **Submit**.